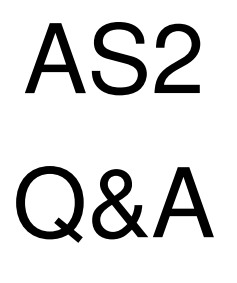

(Rev\_3.0)

MITSUBISHI MOTORS SERVICE ENGINEERING

Mitsubishi Internal

## AS2 FAQ

| No. | Question                 | Answer                                                                                 |
|-----|--------------------------|----------------------------------------------------------------------------------------|
| 1   | What is AS2              | AS2 stands for After Sales Authentication System (ASAS=AS2)                            |
| 2.  | How to register with     | For MMC authorized distributors or dealers.                                            |
|     | AS2.                     | Please refer to the documents "22-008_Introduction of Authentication System            |
|     |                          | for After-Sales operation" on GSIS.                                                    |
|     |                          | For MMC relevant companies.                                                            |
|     |                          | Please contact MMC.                                                                    |
| 3   | What is user level       | Available user levels are Level 3 and Level 4.                                         |
|     |                          | Level 3 can :                                                                          |
|     |                          | Perform user management (add/delete Level 4) as a representative in your               |
|     |                          | workshop or company.                                                                   |
|     |                          | Access MMC after-sales systems through Web browser functions                           |
|     |                          | Level 4 can :                                                                          |
|     |                          | Be created by Level 3.                                                                 |
|     |                          | Access MMC after-sales systems through Web browser functions.                          |
| 4   | How to add user          | For Level 3                                                                            |
|     | accounts.                | Please confirm the application sheet and ask MMC with it.                              |
|     |                          | For Level 4                                                                            |
|     |                          | Please ask your Level 3 user to add.                                                   |
| 5   | What is type of email    | When registering your information with AS2, you are asked to choose the type           |
|     | address (For Level 4     | of email address "Personal" or "Group".                                                |
|     | only)                    | If "Personal" is chosen, notification of AS2 is emailed to the registered email        |
|     |                          | address.                                                                               |
|     |                          | If "Group" is chosen, a part of notification of AS2 is emailed to your Level 3         |
|     |                          | user's email address                                                                   |
| 6   | Lost the notification of | For Level 3                                                                            |
|     | login ID / initial       | Please ask MMC with the following information.                                         |
|     | password.                | - Last name and First name                                                             |
|     |                          | - Email address                                                                        |
|     |                          | - Company name                                                                         |
|     |                          | For Level 4                                                                            |
|     |                          | Please ask Level 3 to confirm Level 4's login ID and carry out "Forgot                 |
|     |                          | Password" on the Login screen.                                                         |
| 7   | Any problem leaving      | MMC will delete the login ID if the registration is still initial after 6 months pass. |
|     | the registration initial |                                                                                        |
|     | without log in AS2.      |                                                                                        |
| 8   | Forgot Password.         | Please carry out "Forgot Password" on the Login screen.                                |

| No. | Question         | Answer                                                                                                    |
|-----|------------------|----------------------------------------------------------------------------------------------------|
| 9   | Forgot login ID. | For Level 3                                                                                                    |
|     |                  | Please ask MMC with the following information.                                                                                                    |
|     |                  | - Last name , First name                                                                                                    |
|     |                  | - Email address                                                                                                    |
|     |                  | - Company name                                                                                                    |
|     |                  | For Level 4                                                                                                    |
|     |                  | Please ask Level 3 to confirm Level 4's login ID.                                                                                                    |
| 10  | Can't login AS2. | Please check if you can access the account menu                                                                                                    |
|     |                  | If the account menu is not accessible,<br>It is expected that the settings of network connection are not correct.<br>If some error screen is displayed, please refer to next page.<br>If any error screen is not displayed, please check that the other web<br>sites are accessible first and then contact MMC with details.<br>Note:<br>Do Not bookmark specific MMC web pages that are after AS2<br>authentication process successes. |

## Error screen

| Screen                                                                                                    | Cause                                                                                                    |
|----------------------------------------------------------------------------------------------------|----------------------------------------------------------------------------------------------------|
| AS2ERR02001E                                                                                                    | This error may be caused by the following reason.                                                            |
|                                                                                                    | - Incorrect combination of login ID and password.                                                            |
| Login ID e.g. ASJXXXXXXXXX<br>Password (AS2ERR02001E)<br>Login ID e.g. ASJXXXXXXXXXX<br>Password<br>Close<br>Change Password<br>Eorgot Password                                                                                                | Please be sure to check single-byte characters, uppercase letters, lowercase letters, symbols, numbers, etc. |
| AS2ERR01001E                                                                                                    | This error may be caused by the following reason.                                                            |
| Act                                                                                                    | - Making mistakes to enter login ID or password many times.                                                  |
| Your account has been locked<br>This account has been locked due to too many invalid login<br>attempts or the user has been removed. To unlock your account,<br>please click the "Reset Password" link below. (AS2ERR01001E)<br>Reset Password | If you forget login ID or the registered email address, please contact your Level 3 user or MMC              |
| AS2ERR10001E                                                                                                    | This error may be caused by the following reason.                                                            |
| AS2<br>Sorry, something went wrong<br>Authentication failed. Please try again. (AS2ERR10001E)                                                                                                    | - The URL you try to access is a specific MMC webpage that is after AS2 authentication process successes.    |
|                                                                                                    | If you want bookmark MMC webpages, please follow the direction                                               |
|                                                                                                    | by the window person of MMC's relevant systems.                                                              |
|                                                                                                    |                                                                                                    |
|                                                                                                    | - IP address changed with using a proxy server etc                                                           |
| AS2                                                                                                    | - Login on IE mode.                                                                                          |
| Sorry, something went wrong<br>Authentication failed. Please try again.                                                                                                    |                                                                                                    |
| NOTICE:<br>Depend on the type of browser you use, "Close" button doesn't<br>work. Please close the tab by clicking on (X) in the tab.<br>(AS2EAA01001E)<br>Close                                                                               |                                                                                                    |

| Screen                                                                                                    | Cause                                                                                                    |
|----------------------------------------------------------------------------------------------------|----------------------------------------------------------------------------------------------------|
| ASERR10005E                                                                                                    | This error may be caused by the following reasons.                                                                                            |
| AS2<br>Authentication Error                                                                                                    | <ul> <li>None of AS2 Certificates are selected.</li> <li>AS2 Certificate is wrongly selected.</li> </ul>                                      |
| An authentication error has occurred. It is required to select the correct certificate.<br>Please click the close button "X" on the top right of this window.<br>Then close the application you are working on once and execute your job again.<br>If you do not install your AS2 Certificate, install it by following the instruction in the mail from the AS2-CA system.<br>For Users in the US, Canada, Puerto Rico and Mexico, follow the instructions in the email sent by "MMNA-Diamond Network Hotline" to your MDL Service email account to install your certificate(s). Please contact the MDL hotline if additional help is required.<br>(AS2ERR10005E) | Solution:<br>Turn off the active related application like MUT or DXA. Restart the<br>app then login with selecting a correct AS2 Certificate. |